# คู่มือการใช้งานระบบจัดทำโครงการยุทธศาสตร์ มหาวิทยาลัยราชภัฏเพื่อการพัฒนาท้องถิ่น สำหรับผู้จัดทำโครงการกองนโยบายและแผน มหาวิทยาลัยราชภัฏลำปาง (ปรับปรุง ปี 2568)

| ลำดับ | รายการนำเข้า ฐานข้อมูลขนาดใหญ่ Bigdata                                                                                                    |
|-------|----------------------------------------------------------------------------------------------------|
| 1     | ชุดข้อมูลติดตามผลลัพธ์ของโครงการ (Project Impact) ประเภทโครงการพัฒนาผลิตภัณฑ์                                                                                                    |
| 2     | ชุดข้อมูลติดตามผลลัพธ์ของโครงการ (Project Impact) ประเภทโครงการจัดอบรม                                                                                                    |
| 3     | ชุดข้อมูลพื้นที่ดำเนินโครงการย่อย/กิจกรรมภายใต้ยุทธศาสตร์มหาวิทยาลัยราชภัฏเพื่อการ<br>พัฒนาท้องถิ่น: ข้อมูลรายละเอียดของพื้นที่เป้าหมายที่ดำเนินโครงการ                                                         |
| 4     | ชุดข้อมูลภาคีเครือข่ายของโครงการภายใต้ยุทธศาสตร์มหาวิทยาลัยราชภัฏเพื่อการพัฒนา<br>ท้องถิ่น (Project Partners) : ข้อมูลภาคีเครือข่าย ที่ร่วมมือกับมหาวิทยาลัยราชภัฏดำเนิน<br>โครงการพัฒนาท้องถิ่นในพื้นที่บริการ |
| 5     | ชุดข้อมูลแหล่งเรียนรู้ (Learning Place Dataset) : ข้อมูลรายการแหล่งเรียนรู้ด้าน<br>ศิลปวัฒนธรรม ประเพณี ภูมิปัญญาท้องถิ่น เพื่อเสริมสร้างคุณค่าและจิตสำนึกรักษ์ท้องถิ่น                                         |
| 6     | ชุดข้อมูลความคืบหน้าของการดำเนินโครงการย่อย/กิจกรรมภายใต้ยุทธศาสตร์มหาวิทยาลัย<br>ราชภัฏเพื่อการพัฒนาท้องถิ่น (KR Progress Dataset) : ข้อมูลรายงานความคืบหน้าการทำ<br>โครงการ                                   |
| 7     | ชุดข้อมูลเป้าหมาย KR ของโครงการย่อย/กิจกรรมภายใต้ยุทธศาสตร์มหาวิทยาลัยราชภัฏเพื่อ<br>การพัฒนาท้องถิ่น (KR Target Dataset) : ข้อมูลรายละเอียดของรายการ KR ที่ตั้งเป้าหมายไว้<br>ของแต่ละโครงการ                  |
| 8     | ชุดข้อมูลความคืบหน้าการใช้งบประมาณของโครงการย่อย/กิจกรรมภายใต้ยุทธศาสตร์<br>มหาวิทยาลัยราชภัฏเพื่อการพัฒนาท้องถิ่น (Budget Progress Dataset) : ข้อมูลรายงาน<br>ความคืบหน้าการใช้งบประมาณ                        |

| 9  | ชุดข้อมูลผู้ดำเนินโครงการ (Project working team dataset) : ข้อมูลรายละเอียดของ<br>อาจารย์ผู้ดำเนินโครงการย่อย/กิจกรรมภายใต้ยุทธศาสตร์มหาวิทยาลัยราชภัฏเพื่อการพัฒนา<br>ท้องถิ่น       |
|----|----------------------------------------------------------------------------------------------------|
| 10 | ชุดข้อมูลโครงการย่อย/กิจกรรมภายใต้ยุทธศาสตร์มหาวิทยาลัยราชภัฏเพื่อการพัฒนาท้องถิ่น<br>และรายละเอียดของกิจกรรมย่อยที่ลงไปดำเนินในแต่ละพื้นที่ดำเนินการ ตามที่ได้รับอนุมัติ<br>งบประมาณ |
| 11 | ชุดข้อมูลโครงการภายใต้ยุทธศาสตร์มหาวิทยาลัยราชภัฏเพื่อการพัฒนาท้องถิ่น และ<br>รายละเอียดของโครงการตามที่ได้รับอนุมัติงบประมาณ                                                         |

1.หน้าแรกเข้าสู่ระบบผ่าน URL: <u>http://202.29.58.121/~plan/govnew67/login.php</u> หรือคลิกที่ปุ่ม หน้าแรกของเว็บไซต์กองนโยบายและแผน

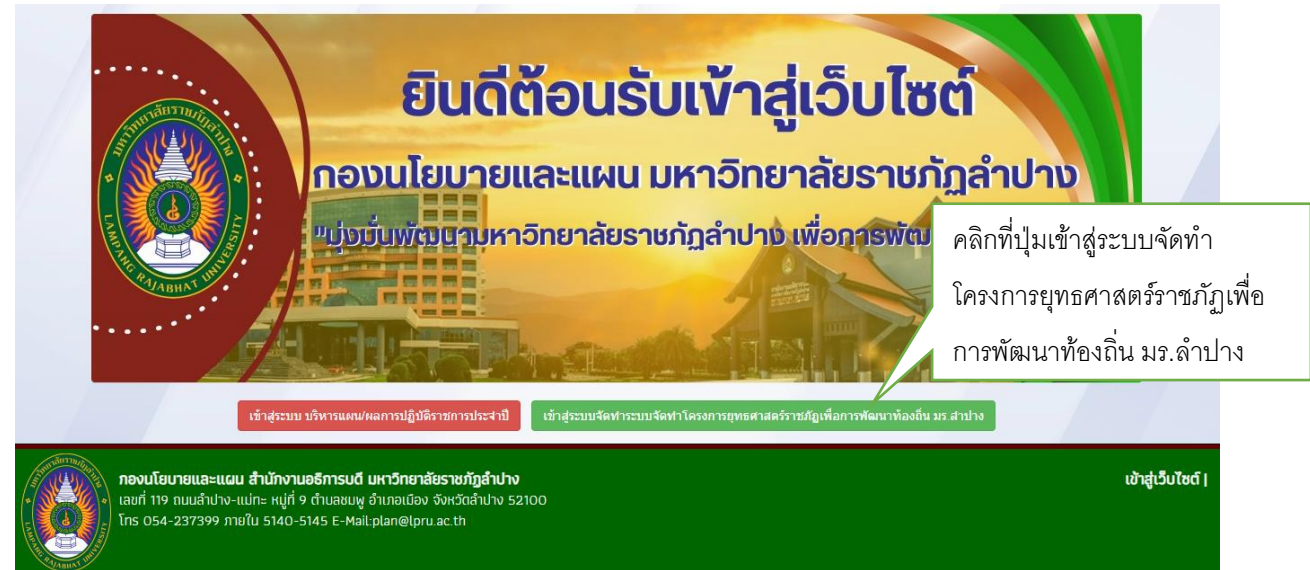

| Rajabhat University Database<br>System Project for Local<br>Development |  |
|-------------------------------------------------------------------------|--|
| User ID                                                                 |  |
| Password                                                                |  |
| 2566 🗸                                                                  |  |
| เข้าสู่ระบบ                                                             |  |

ภาพที่ 1 Login เข้าสู่ระบบ กรอก Username Password เลือกปีงบประมาณ กดปุ่ม "เข้าสู่ระบบ"

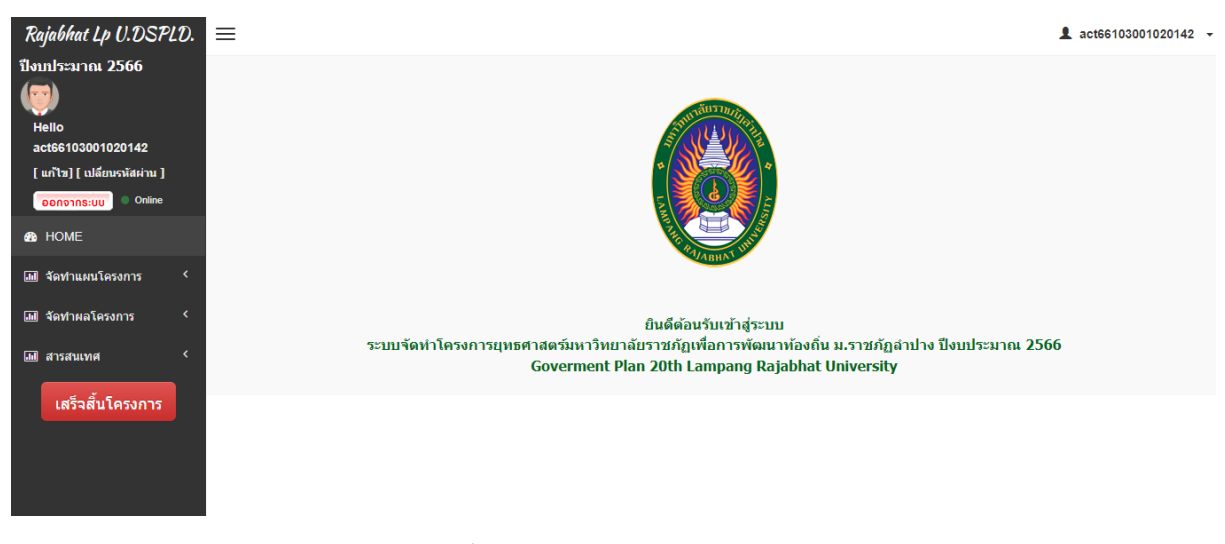

ภาพที่ 2 หน้าแรกหลังจากเข้าสู่ระบบ

### 2.การจัดทำผู้รับผิดชอบโครงการ

| <b>มุผู้รับผิดชอบโครงการ</b> |                                       |           |                      |                  |
|------------------------------|---------------------------------------|-----------|----------------------|------------------|
| ชื่อ-นามสกุล                 | email                                 |           | เบอร์โทร             | จัดการข้อมูล     |
| วันเฉลิม จีบุญมี             | thong.co@hotmail.com                  | 085555555 |                      | [ແກ້ໃข] [ລນ]     |
| ชื่อ-นามสกุล:                | เลขบัตรประจำตัวประชาชนหัวหน้าโครงการ: | E-Mail:   | เบอร์โทร:            |                  |
| ชื่อ-นามสกุล:                | เลขบัตรประจำดัวประชาชนหัวหน้าโครงการ: | E-Mail:   | เบอร์โทร:            |                  |
| ชื่อ-นามสกุล:                | เลขบัตรประจำตัวประชาชนหัวหน้าโครงการ: | E-Mail:   | กรอบข้อมูล ชื่อ นาม  | เสกุล เลข        |
|                              |                                       |           | บัตรประจำตัวประชา    | าชน <b>email</b> |
|                              | บันทึก ยกเลิก                         |           | เบอร์โทร แล้ว กดปุ่ม | เ ยื่นยัน        |

ภาพที่ 3 หน้าจอบันทึกข้อมูลผู้รับผิดชอบโครงการ

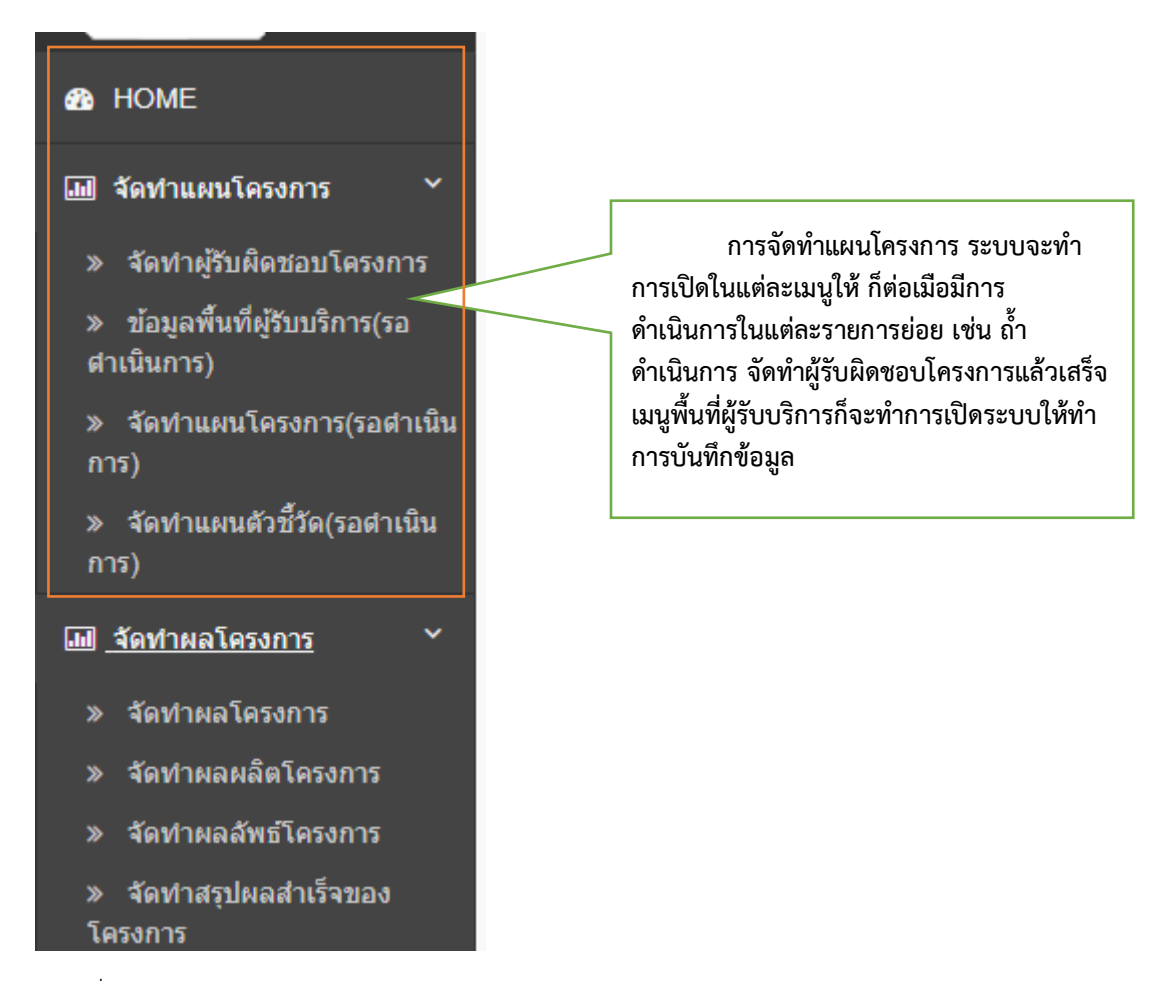

ภาพที่ 4 เมนูจัดทำแผน/ผลโครงการ

## 3.การจัดทำพื้นที่ผู้รับบริการ

| เพิ่มพื้นที่ผู้รับบริการ                                                                                        |                                                                                      |   |
|----------------------------------------------------------------------------------------------------|--------------------------------------------------------------------------------------|---|
|                                                                                                    | ຈັບກວັດ:                                                                             | - |
| 1772 / Wall                                                                                                    | เลือกจังหวัด                                                                         | ~ |
| แผนที่ ดาวเทียม บริชา 2 สวนเสรีเทย 🔾 🞰 [ ] "                                                                    | อำเภอ:                                                                               |   |
| 1307123 Maria                                                                                                   | เลือกอำเภอ                                                                           | ~ |
| ลาง "กระ คลองจัน<br>เออะ พาศิโภ (ออะ พาศิโภ (ออะ พาศิโภ (ออะ พาศิโภ (ออะ จามสามเร                               | ສຳນລ:                                                                                |   |
| นอื่น 🕡 โรงพยาบาลเวชชานี 🕕 ทาวนโรามด้านหง                                                                       | เลือกต่ามล                                                                           | ~ |
| ตะวันนา 🧟 เมืองสะพานสูง ข้าวมันไกลอน 🗸                                                                          | หมู่บ้าน/ชุมชน:                                                                      | - |
| ดเทพลิลา เมตะย่างกรีบ<br>วัดลาดปัวขาว (วายมังคลากีฬาสถาน                                                        | สักม์รับเพิงกระ                                                                      |   |
| มาร์เก็ตเพลส 🌚 🖓 กรุงเทพกรีพา<br>ครั้นครั้นกรี<br>เคยะในปัจ                                                     | * ชื่อผู้รับบริการ(กลุ่มประชชน,กลุ่มวิสาหกิจ,เทศบาล,อบด.องค์กร,โรงเรียน ฯลฯ เป็นดัน) |   |
| าซึ่งแต่อม์ <u>เพระราบ 9</u> แขวงทับข้าง +                                                                      | ประเภทพื้นที                                                                         |   |
| ด พัฒนากาา<br>เขตสวนหลวง<br>Google เป็นที่สะหัสะ ร่อมูลแผนที่ 82024 Google ร่องกาหนด รามงานร้องโคหนางของแหน่ที่ | สภาพปัญหารุมชน/พื้นที่ (Pain Point):                                                 |   |
| Search Place Search                                                                                             |                                                                                      |   |
| Latitude 0 Longitude 0 Zoom 0 มันทึก                                                                            |                                                                                      | 1 |
|                                                                                                    | บันทึก ยกเลิก                                                                        |   |

ภาพที่ 5 เพิ่มพื้นที่ผู้รับบริการ

หมายเลข 1 Form เลือก จังหวัด อำเภอ ตำบล หมู่บ้าน/ชุมชน ในจังหวัดลำปาง ลำพูน เชียงใหม่ ตามลำดับ หมายเลข 2 Form กรอกข้อมูลชื่อผู้ให้บริการเช่น ชื่อผู้รับบริการ กลุ่มประชาชน,กลุ่มวิสาหกิจ,เทศบาล,อบต. องค์กร,โรงเรียน ฯลฯ เป็นต้น เลือกประเภทผู้พื้นที่ และ กรอกข้อมูล สภาพปัญหาชุมชนพื้นที่ (Pain Point) กดปุ่ม "บันทึก"ก็จะแสดงผลการบันทึกข้อมูล ดังภาพที่ 6

| ้อมูลพื้น       | ที่ผู้รับบริการ       |                   |        |            |                    | 7             |
|-----------------|-----------------------|-------------------|--------|------------|--------------------|---------------|
| 10 🗸            | records per page      |                   |        |            | <sub>Searc</sub> 2 |               |
| No <sup>A</sup> | ชื่อผู้รับบริการ* 🛛 🖨 | หมู่บ้าน/ชุมชน ∲  | ตำบล 🔶 | อำเภอ      | จังหวัด 🔶          | แก้ไข ลบ      |
| 1               | ม.ราชภัฏสำปาง         | ชุ่มชนหนองหัวหงอก | ชมพู   | เมืองสำปาง | สำปาง              | [ แก้ไข ] [😮] |
| No              | ชื่อผู้รับบริการ*     | หมู่บ้าน/ชุมชน    | ตำบล   | อำเภอ      | จังหวัด            | แก้ไข อง      |
| iowina 1 t      | o 1 of 1 entries      |                   |        |            | 1                  | revious 1 2   |

# ภาพที่ 6 ข้อมูลพื้นที่ผู้รับบริการ

หมายเลข 1 คลิกที่ "แก้ไข" หากต้องการแก้ไขข้อมูล หมายเลข 2 คลิกที่ ปุ่ม ลบ หากต้องการลบข้อมูล

### 4.การจัดทำแผนโครงการ

| แนปไฟล์เอกสา                                                                                     | เรขออนุมัติโค | รงการ           | 1                           |                              |                  |               |              |          |             |                 |
|--------------------------------------------------------------------------------------------------|---------------|-----------------|-----------------------------|------------------------------|------------------|---------------|--------------|----------|-------------|-----------------|
| โล้อกไฟล์ ไม่ได้เลือกไฟล์โด<br>(ไม่เกิน 10 M) (นามสกล.odf.docx.xisx.doc.xis.pot.vsd.png.jpg.off) |               |                 |                             |                              |                  |               |              |          |             |                 |
| ระบุรายละเอียดกิจกรรม                                                                            |               |                 |                             |                              |                  |               |              |          |             |                 |
| ชื่อกิจกรรมย่อย                                                                                  | ประเภทกิจกรรม | เป้าหมายกิจกรรม | หน่วยนับ<br>เป้าหมายกิจกรรม | ระยะเวลา<br>เริ่มตับ-สิ้มสุด | งบประมาณ         |               | แผนเบิกจ่ายง | บประมาณ  |             | จัดการ<br>ข้อมอ |
|                                                                                                  |               |                 |                             | CANNA AND                    |                  | ไตรมาส 1      | ไตรมาส 2     | ไตรมาส 3 | ไตรมาส<br>4 | noviu           |
| กิจกรรมบี                                                                                        | กลางทาง       | 200             | ครัว                        | 17 มิ.ย. 64-29 ม.ค.<br>66    | 30,000           | 20,000        | 10,000       |          |             | [ແກ້ໃນ]<br>[ລນ] |
| ชื่อกิจกรรมย่อย:                                                                                 |               |                 |                             |                              |                  |               |              |          |             | 3               |
| ประเภทกิจกรรม:                                                                                   | เลือก         |                 |                             |                              |                  |               |              |          |             | ~               |
| เป้าหมาย<br>กิจกรรม:                                                                             | เป้าหมายกิจ   | กรรม (ตัวเลข):  |                             |                              | หน่วยนับ :       |               |              |          |             |                 |
|                                                                                                  |               |                 |                             |                              | *เช่น ครัวเรือน, | ,ครั้ง,โครงกา | าราลา เป็นด  | จัน      |             | /i              |
| ระยะเวลา<br>เริ่มต้น-สิ้นสุด:                                                                    |               |                 |                             |                              |                  |               | $\leq$       | 2        |             |                 |
| การนำไปใช้<br>ประโยชน์:                                                                          | เลือก         |                 |                             |                              |                  |               |              |          |             | ~               |
| ประเภททรัพย์สิน<br>ทางปัญญา:                                                                     | เลือก         |                 |                             |                              |                  |               |              |          |             | ~               |
| งบประมาณ:                                                                                        |               |                 |                             |                              |                  |               |              |          |             |                 |
| แผนเบิกจ่ายงบ<br>ประมาณ:                                                                         | ใตรมาส 1:     |                 |                             |                              | ใตรมาส 2:        |               |              |          |             |                 |
|                                                                                                  | ใตรมาส 3:     |                 |                             |                              | ใตรมาส 4:        |               |              |          |             |                 |
|                                                                                                  |               |                 |                             | บันท์                        | in ยกเลิก        |               |              |          |             |                 |

ภาพที่ 7 Form จัดทำแผนโครงการ

- หมายเลข 1 แน๊ปไฟล์เอกสารขออนุมัติโครงการ
- หมายเลข 2 Form บันทึกข้อมูลกิจกรรมย่อย
- หมายเลข 3 คลิกที่ แก้ไข หากต้องการแก้ไขหรือ คลิกที่ ปุ่ม ลบ หากต้องการลบข้อมูล

## 5. ระบุตัวชี้วัดความสำเร็จและค่าเป้าหมายของโครงการ

| ระบุดัวชี้วัดความสำเร็จและค่าเป้าหมายของโครงการ |            |               |                         |              |  |  |
|-------------------------------------------------|------------|---------------|-------------------------|--------------|--|--|
| ผลผลิตโครงการ                                   |            |               |                         |              |  |  |
| ผถผถิด                                          | ประเภท     | ด่าเป้าหมาย   | หน่วยนับ<br>ด่าเป้าหมาย | จัดการข้อมูล |  |  |
| ผลผลิตที่ 1                                     | เชิงปริมาณ | 1             | ครั้ง                   | [ແກ້ໃນ] [ລນ] |  |  |
| ชื่อผลผลิต                                      | ประเภท     | ด่าเป้าหมาย   | หน่วย<br>ค่าเป้าเ       | เน้บ<br>หมาย |  |  |
|                                                 | เลือก      | •             |                         |              |  |  |
|                                                 | เลือก      | v             |                         |              |  |  |
|                                                 | เลือก      | •             |                         | 1            |  |  |
| ผลลัพธ์โครงการ                                  |            |               |                         |              |  |  |
| ผลลัพธ์                                         | ประเภท     | ด่าเป้าหมาย   | หน่วยนับ<br>ด่าเป้าหมาย | จัดการข้อมูล |  |  |
| ผลสัพธ์โครงการ1                                 | เชิงคุณภาพ | 1             | ครั้ง                   | [แก้ไข] [ลบ] |  |  |
| ชื่อผลผลลัพธ์                                   | ประเภท     | ด่าเป้าหมาย   | หน่ว:<br>ค่าเป้า        | ยนับ<br>หมาย |  |  |
|                                                 | เลือก      | ×             |                         |              |  |  |
|                                                 | เลือก      | v             |                         |              |  |  |
|                                                 | -เลือก     | •             |                         |              |  |  |
|                                                 |            | ยืนยัน ยกเล็ก |                         | 2            |  |  |

ภาพที่ 8 Form จัดทำผลผลิต/ผลลัพธ์โครงการ

หมายเลข 1 จัดทำผลผลิตโครงการ กรอก ชื่อผลผลิตโครงการ ประเภท ค่าเป้าหมาย หน่วยนับค่าเป้าหมาย หมายเลข 2 จัดทำผลลัพธ์โครงการ กรอก ชื่อผลลัพธ์โครงการ ประเภท ค่าเป้าหมาย หน่วยนับค่าเป้าหมาย หมายเลข 3 คลิกที่ แก้ไข หากต้องการแก้ไขหรือ คลิกที่ ปุ่ม ลบ หากต้องการลบข้อมูล

### 6. จัดทำผลโครงการ

| ผลการวิจัย/ผลลัพธ์ของโครงการหลัก |                                           |  |  |  |  |  |  |
|----------------------------------|-------------------------------------------|--|--|--|--|--|--|
| ผลการวิจัย/ผลลัพธ์<br>ของโครงการ | * เช่น ชุมชนมีรายได้เพิ่มขึ้น ฯลฯ เป็นดัน |  |  |  |  |  |  |
| 4                                | •                                         |  |  |  |  |  |  |

### ผลการวิจัย/ผลลัพธ์ของโครงการหลัก

| มประมาณโครงการ: 300,000.00 บ<br>ผลการเบิกจ่าย 7,000.00 บาท | าท                |                                       |                                 |                           |                      |                    |
|------------------------------------------------------------|-------------------|---------------------------------------|---------------------------------|---------------------------|----------------------|--------------------|
| ผลดำเนินงานกิจกรรม/วิธีดำ                                  | าเนินการ          |                                       |                                 |                           |                      |                    |
| ชื่อกิจกรรม                                                | ลักษณะ<br>กิจกรรม | ระยะเวลาดำเนินการ<br>เริ่มต้น-สิ้นสุด | ตัวชีวัดความสำเร็จ<br>/เป้าหมาย | พื้นที่ดำเนินกิจกรรม      | รูปภาพกิจกรรม        | จัดทำผล<br>โครงการ |
| (1)กิจกรรมส่งเสริมอาชิพ                                    | ต้นทาง            | 01 n.w. 66-28 n.w. 66                 | 100 คน                          | - กลุ่มวิสาหกิจชุมชน<br>🚬 | C ເพิ່ມรูปภาพกิจกรรม | 2                  |
| (2)กิจกรรมยกระดับผลิตภัณฑ์                                 | กลางทาง           | 01 n.w. 66-28 n.w. 66                 | 100 คน                          | 2                         | ไม่มีรูปภาพกิจกรรม   | 2                  |
| (3)กิจกรรมยกระดับผลติภัณฑ์ครั้ง<br>ที่ 2                   | ปลายทาง           | 01 ก.พ. 66-31 มี.ค. 65                | 100 คน                          | 1                         | 2 <sup>กิจกรรม</sup> | 3                  |

ภาพที่ 9 Form จัดทำผลดำเนินงานกิจกรรม/วิธีการดำเนินการ

หมายเลข 1 เลือกพื้นที่ดำเนินกิจกรรมย่อย จะแสดง Form ดังภาพที่ 10 หมายเลข 2 เพิ่มรูปภาพกิจกรรม จะแสดง Form ดังภาพที่ 13 หมายเลข 3 จัดทำผลโครงการ จะแสดง Form ดังภาพที่ 14

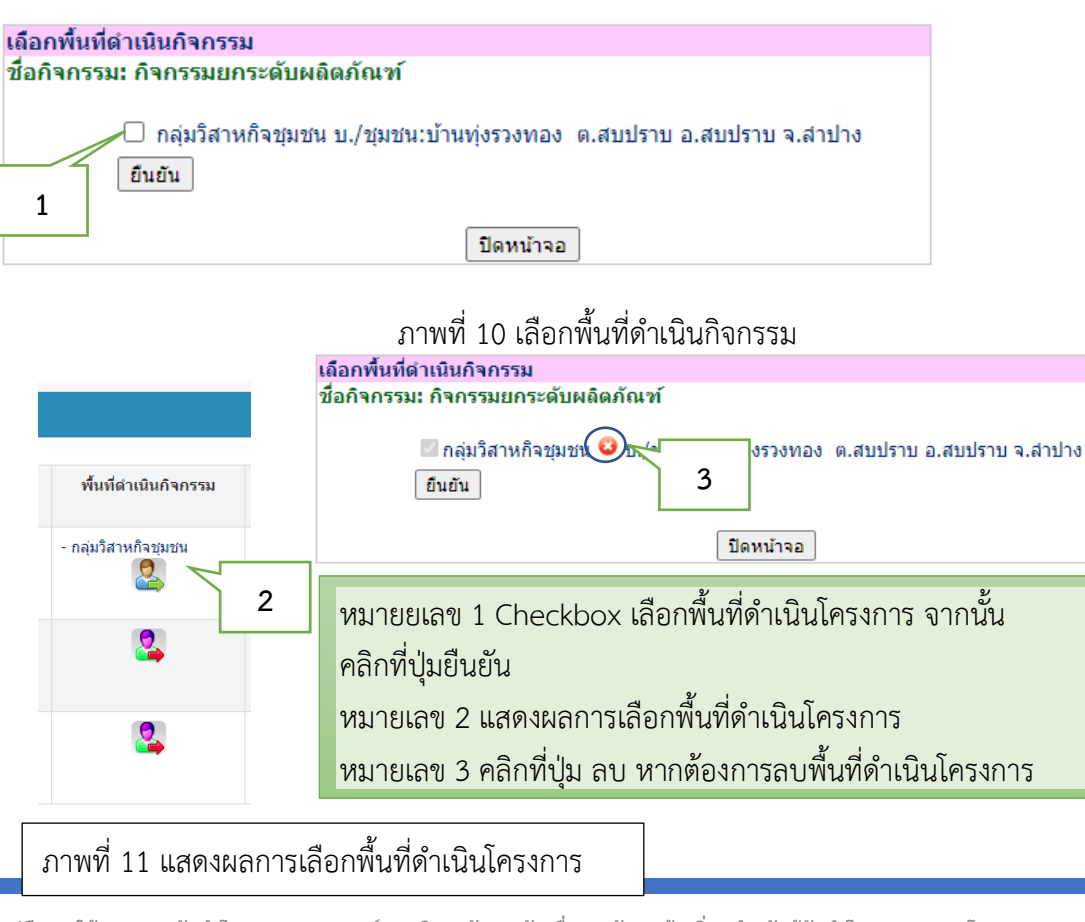

คู่มือการใช้งานระบบจัดทำโครงการยุทธศาสตร์ มหาวิทยาลัยราชภัฏเพื่อการพัฒนาท้องถิ่น สำหรับผู้จัดทำโครงการ กองนโยบายและแผน มหาวิทยาลัยราชภัฏลำปาง (ปรับปรุง ปี 2568)

| จัดการภาพ / กลับเ                             | งน้ำแรก                                     |
|-----------------------------------------------|---------------------------------------------|
| ภาพกิจกรรมใน:<br>จัดการรูปภาพ<br>รัฐบารรูปภาพ | ຄືຈກรรมปี<br>2                              |
| เพิ่มภาพ                                      |                                             |
| ภาพ:                                          | เลือกไฟส์ ไม่ได้เลือกไฟสได                  |
| ภาพ:                                          | เลือกไฟล์ ไม่ได้เลือกไฟล์ได                 |
| ภาพ:                                          | <u>เลือกไฟล์</u> ไม่ได้เลือกไฟล์ใด <b>1</b> |
| ภาพ:                                          | <b>เลือกไฟล์</b> ไม่ได่เลือกไฟล์ได          |
| ภาพ:                                          | <u>เลือกใฟล์</u> ไม่ได้เลือกไฟล์ใด          |
|                                               | เพิ่มรูปภาพ                                 |

ภาพที่ 13 Form เพิ่มภาพกิจกรรม

หมายเลข 1 Form เพิ่มข้อมูลรูปภาพ เลือกรูปภาพ จากนั้นคลิกที่ปุ่ม "เพิ่มรูปภาพ"

| หมายเลข 2 คลิก icon เพื่อ | เต้องการลบรูปภาพ |
|---------------------------|------------------|
|---------------------------|------------------|

| ชื่อโครงการ/กิจกรรมย่อย:                                  | (ต้นทาง)กิจกรรมบี                                      |                                                      |
|-----------------------------------------------------------|--------------------------------------------------------|------------------------------------------------------|
| ภาระงาน (ชม./สัปดาห์):                                    |                                                        |                                                      |
|                                                           | (ชม./สัปดาห์)                                          |                                                      |
| ชื่อหน่วยงานที่ให้การสนับสนุน:                            |                                                        |                                                      |
| ประเภทภาคิเครือข่าย:                                      |                                                        |                                                      |
| ประเภทการให้การสนับสนุน:                                  |                                                        |                                                      |
| ผลการดำเนินงาน                                            |                                                        |                                                      |
| (ระบุจำนวน KR ที่ดำได้จริง ของรอบการ<br>รายงานครั้งนี้*): | ครัวเรือน                                              |                                                      |
| การอบรม:                                                  | สำนวนผู้เข้าอบรมที่มีความรู้ที่ได้รับ (คน):            | จำนวนผู้เข้าอบรมที่นำความรู้ไปเผยแพร่ (คน):          |
|                                                           |                                                        |                                                      |
| ผลการดำเนินงาน<br>(                                       |                                                        |                                                      |
| (ระบุจานวน KK ทตา เตจรง ของรอบการ<br>รายงานครั้งนี้*):    | ครัวเรือน                                              |                                                      |
| ผลิตภัณฑ์                                                 | มูลค่ายอดขายผลิตภัณฑ์ที่ขายใด้ ณ ปังบประมาณนั้น (บาท): | สำนวนผลิตภัณฑ์ที่ขายได้ ณ ปีงบประมาณนั้น(ผลิตภัณฑ์): |
|                                                           |                                                        |                                                      |
| สรุปรายละเอียด<br>การดำเนินงาน:                           |                                                        |                                                      |
|                                                           | * สถานที่ เวลา ผู้เข้าร่วมดำเนินการ ฯลฯ                |                                                      |
| ผลการเบิกจ่าย:                                            |                                                        |                                                      |
|                                                           | ยินฮัน                                                 |                                                      |
|                                                           |                                                        |                                                      |

ภาพที่ 14 Form เพิ่มผลการดำเนินงานกิจกรรม/วิธีการดำเนินงาน

### 7.จัดทำผลผลิตโครงการ

| จัดทำผ | จัดทำผลผลิตโครงการ |            |             |                        |  |  |  |  |
|--------|--------------------|------------|-------------|------------------------|--|--|--|--|
|        |                    | 2 a        | ังไมข้อมูล! | 🔱 มีข้อมูลแล้ว!        |  |  |  |  |
| ลำดับ  | ชื่อดัวชี้วัด      | ประเภทต์   | ดัวชี้วัด   | จัดทำผล<br>ผลิตโครงการ |  |  |  |  |
| 1      | ผลผลิตที่ 1        | เชิงปริมาณ |             | 2                      |  |  |  |  |
| 2      | ผลผลิตที่ 2        | เชิงปริมาณ | 1           | _2                     |  |  |  |  |
| 3      | ผู้เข้าร่วมโครงการ | เชิงปริมาณ |             | 2                      |  |  |  |  |

ภาพที่ 15 Form จัดทำผลผลิตโครงการ

|         | 1 |        | -    |         | Ĩaasaaa    |        | a      | 11 |
|---------|---|--------|------|---------|------------|--------|--------|----|
| หมายเลข | T | จะแสดง | Form | ทาผสผสต | 6612411.12 | จะแสดง | 31,1MM | 10 |

| เพิ่มผลผลิตโคร | รงการ/ไตรมาส              |               |                                         |   |                                         |           |        |
|----------------|---------------------------|---------------|-----------------------------------------|---|-----------------------------------------|-----------|--------|
|                |                           |               |                                         |   |                                         | หบ้       | ่าแรก  |
|                | ตัวชี้วัด:                | ผลผลิตที่ 1   |                                         |   |                                         |           |        |
|                | ประเภทตัวชี้วัด:          | เชิงปริมาณ    |                                         |   |                                         |           |        |
|                | ค่าเป้าหมาย:              | 1 (ครั้ง)     |                                         |   |                                         |           |        |
|                | ณ สิ้นไตรมาส:             | เลือกไต       | มาส                                     |   |                                         |           | ~      |
|                | ผลสำเร็จ:                 |               |                                         |   |                                         |           |        |
|                |                           | (ครั้ง)       |                                         |   |                                         |           |        |
| i              | ชื่อเอกสาร/ข้อมูลอ้างอิง: |               |                                         |   |                                         |           |        |
| แนปข์          | ชื่อเอกสาร/ข้อมูลอ้างอิง: | เลือกไฟล์ ไม่ | เด้เลือกให่สได                          |   |                                         |           |        |
|                |                           | ยืนยัน        |                                         |   |                                         |           |        |
|                |                           |               |                                         |   | 🛂 ยังไมข้อมูล!                          | 🙎 มีข้อมู | ລແລ້ງ! |
| ณ สิ้นไตรมาส   | ผลสำเร็จ                  |               | ชื่อเอกสาร/ข้อมูลอ้างอิง                |   | เอกสาร/ข้อมูล<br>อ้างอิง<br>(เพิ่มเติม) | แก้ไข     | ลบ     |
| ไตรมาส 1       | 1 ครั้ง                   |               | เอกสารการดำเนินงาน                      | 1 | 2                                       | แก้ไข     | 8      |
|                |                           |               |                                         |   | г                                       |           | Ч      |
|                |                           | ม′            | เพที่ 16 Form เพิ่มผลผลิตโครงการ/ไตรมาส |   |                                         | 2         |        |

หมายเลข 1 เพิ่มเอกสารและข้อมูลอ้างอิง จะแสดงดังภาพที่ 17 หมายเลข 2 แก้ไข และลบ ข้อมูลผลผลิตโครการและไตรมาส

|            |                                          |                                    |       | หน้าแรก |
|------------|------------------------------------------|------------------------------------|-------|---------|
| เอกสาร/ข่  | ข้อมูลอ้างอิงเพิ่มเดิม                   |                                    |       |         |
|            | <b>ดัวชี้วัด:</b> ผลผลิตที่ 1 ณ ไตรมาสข่ | 1                                  |       |         |
| สาดับ      |                                          | เอกสาร/ข้อมูลอ้างอิง               | แก้ไข | ลบ      |
| 1          | เอกสารประกอบการประชุม                    |                                    | แก้ไข | 8       |
|            |                                          |                                    |       |         |
| เอกสาร/ข้อ | อมูลอ้างอิง                              |                                    |       |         |
|            | ∣ລຄສາ≲/ຫ້ວນຄວ້າ∧ລື∧:                     |                                    |       |         |
|            | LETINITY DEGRETOED.                      |                                    |       |         |
|            | ไฟล์/รูปภาพ:                             | <b>เลือกไฟล์</b> ไม่ได้เลือกไฟล์ได |       |         |
|            |                                          | บันทึก                             |       |         |

# ภาพที่ 17 Form เพิ่มเอกสารข้อมูลอ้างอิงเพิ่มเติม

### 8.จัดทำผลลัพธ์โครงการ

| จัดทำผ | จลัพธ์โครงการ   |            |             |        |                             |
|--------|-----------------|------------|-------------|--------|-----------------------------|
|        |                 | 2a e       | ังใมข้อมูล! | د<br>ا | มีข้อมูลแล้ว!               |
| ลำดับ  | ชื่อตัวชี้วัด   | ประเศ      | าทตัวชี้วัด |        | จัดทำ<br>ผลลัพธ์<br>โครงการ |
| 1      | ผลสัพธ์โครงการ1 | เชิงคุณภาพ | 1           |        | -2                          |

## ภาพที่ 18 Form จัดทำผลลัพธ์โครงการ

## หมายเลข 1 จะแสดง Form จัดทำผลลัพธ์โครงการ จะแสดง ภาพที่ 19

| ເพิ່มผลลัพธ์โก | ารงการ/ใตรมาส        |            |                   |                          |      |                                         |          |        |
|----------------|----------------------|------------|-------------------|--------------------------|------|-----------------------------------------|----------|--------|
|                |                      |            |                   |                          |      |                                         | หน้า     | แรก    |
|                | ตัวชี้วัด:           | ผลลัพธ์โคร | เการ1             |                          |      |                                         |          |        |
|                | ประเภทตัวชี้วัด:     | เชิงคุณภาพ |                   |                          |      |                                         |          |        |
|                | <b>ค่าเป้าหมาย</b> : | 1 (ครั้ง)  |                   |                          |      |                                         |          |        |
|                | ณ สิ้นไตรมาส:        | เลือกไ     | ดรมาส             |                          |      |                                         |          | ~      |
|                | ผถสำเร็จ:            | (ครั้ง)    |                   |                          |      |                                         |          |        |
| ชื่อเล         | อกสาร/ข้อมูลอ้างอิง: |            |                   |                          |      |                                         |          |        |
| แนปชื่อเส      | อกสาร/ข้อมูลอ้างอิง: | เลือกไฟล์  | ไม่ได้เลือกไฟล์ใด |                          |      |                                         |          |        |
|                |                      | ยืนยัน     |                   |                          |      |                                         |          |        |
|                |                      |            |                   |                          | 2    | ย้งไมข้อมูล! 🛛 🚪                        | มีข้อมูล | າແລ້ວ! |
| ณ สิ้นไตรมาส   | ผลสำเร็จ             |            |                   | ชื่อเอกสาร/ข้อมูลอ้างอิง |      | เอกสาร/ข้อมูถ<br>อ้างอิง<br>(เพิ่มเดิม) | แก้ไข    | ดบ     |
| ไดรมาส 1       | 2                    |            | เอกสาร แผน 5 ปี   |                          | 1    |                                         | แก้ไข    | 8      |
|                |                      | ภา         | พที่ 19 Form      | เพิ่มผลผลิตโครงการ/ไตร   | ามาส |                                         | 2        | \      |

คู่มือการใช้งานระบบจัดทำโครงการยุทธศาสตร์ มหาวิทยาลัยราชภัฏเพื่อการพัฒนาท้องถิ่น สำหรับผู้จัดทำโครงการ กองนโยบายและแผน มหาวิทยาลัยราชภัฏลำปาง (ปรับปรุง ปี 2568)

หมายเลข 1 เพิ่มเอกสารและข้อมูลอ้างอิง จะแสดงดังภาพที่ 17 หมายเลข 2 แก้ไข และลบ ข้อมูลผลผลิตโครการและไตรมาส

|               |                                      |                                     |       | หน้าแรก |
|---------------|--------------------------------------|-------------------------------------|-------|---------|
| เอกสาร/ข้อมู  | <b>มูลอ้างอิงเพิ่มเติม</b>           |                                     |       |         |
| ด้ว           | ชี้วั <b>ด:</b> ผลลัพธ์โครงการ1 ณ ไต | รมาสที่ 1                           |       |         |
| สำดับ         |                                      | เอกสาร/ข้อมูลอ้างอึง                | แก้ไข | ลบ      |
|               |                                      |                                     |       |         |
| เอกสาร/ข้อมูล | เอ้างอิง                             |                                     |       |         |
|               | เอกสาร/ข้อมูลอ้างอิง:                |                                     |       |         |
|               | ไฟล์/รูปภาพ:                         | <u>เลือกไฟล</u> ์ ไม่ได้เลือกไฟล์ได |       |         |
|               |                                      | บันทึก                              |       |         |

ภาพที่ 20 Form เพิ่มเอกสารข้อมูลอ้างอิงเพิ่มเติม

## 9.สรุปผลการดำเนินงานโครงการ

| สรุปผลสำเร็จของโครงการ                          |                                         |
|-------------------------------------------------|-----------------------------------------|
| 1.ร้อยละความสำเร็จตามวัตถุประสงค์ของ<br>โครงการ |                                         |
| 2.ปัญหา อุปสรรค ข้อเสนอแนะ                      |                                         |
|                                                 |                                         |
| 3.ผลกระทบที่เกิดขึ้นในพื้นที่ (Impact)          | //                                      |
|                                                 |                                         |
| 4.Key Success Factors                           | ~~~~~~~~~~~~~~~~~~~~~~~~~~~~~~~~~~~~~~~ |
|                                                 |                                         |
| 5.การ Keep Contact ในพื้นที่                    |                                         |
|                                                 | 1                                       |

# ภาพที่ 21 Form สรุปผลการดำเนินงานโครงการ

คู่มือการใช้งานระบบจัดทำโครงการยุทธศาสตร์ มหาวิทยาลัยราชภัฏเพื่อการพัฒนาท้องถิ่น สำหรับผู้จัดทำโครงการ กองนโยบายและแผน มหาวิทยาลัยราชภัฏลำปาง (ปรับปรุง ปี 2568)

## 10.การเสร็จสิ้นโครงการ

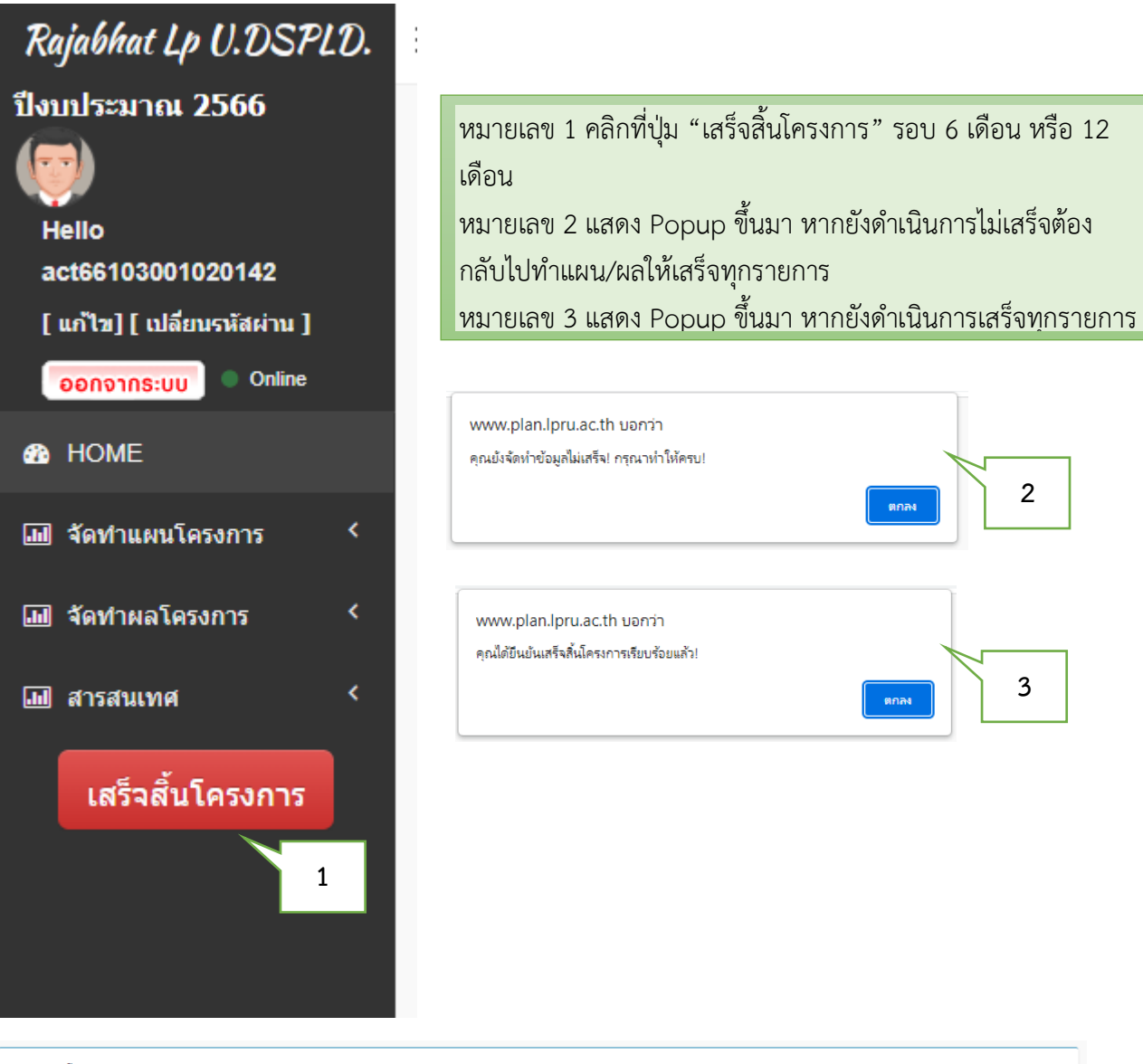

| งบประมาณโครงการ: 300,000.00 บาท<br>ผลการเบิกจ่าย 7,000.00 บาท |                   |                                       |                                 |                                      |               |                    |
|---------------------------------------------------------------|-------------------|---------------------------------------|---------------------------------|--------------------------------------|---------------|--------------------|
| ผลดำเนินงานกิจกรรม/วิธีดำเนิน                                 | เการ              |                                       |                                 |                                      |               |                    |
| ชื่อกิจกรรม                                                   | ลักษณะ<br>กิจกรรม | ระยะเวลาดำเนินการ<br>เริ่มดัน-สิ้นสุด | ตัวชีวัดความสำเร็จ<br>/เป้าหมาย | พื้นที่ดำเนินกิจกรรม                 | รูปภาพกิจกรรม | จัดทำผล<br>โครงการ |
| (1)กิจกรรมส่งเสริมอาชีพ                                       | ดันทาง            | 01 ก.พ. 66-28 ก.พ. 66                 | 100 คน                          | - กลุ่มวิสาหกิจชุ่มชน<br>ปิดโครงการ! | ปิดโครงการ!   | ปิดโครงการ!        |
| (2)ກິຈกรรมยกระดับผลิตภัณฑ์                                    | กลางทาง           | 01 ก.พ. 66-28 ก.พ. 66                 | 100 คน                          | - กลุ่มวิสาหกิจชุมชน<br>ปิดโครงการ!  | ปิดโครงการ!   | ปิดโครงการ!        |
| (3)กิจกรรมยกระดับผลดิภัณฑ์ครั้งที่ 2                          | ปลายทาง           | 01 ก.พ. 66-31 มี.ค. 65                | 100 คน                          | ปิดโครงการ!                          | ปิดโครงการ!   | ปิดโครงการ!        |
|                                                               |                   |                                       |                                 |                                      |               | 1                  |

## ภาพที่ 22 แสดงข้อมูลการปิดโครงการ

## หมายเลข 1 แสดงการปิดโครงการ <mark>ปิดการจัดการเมนูทั้งหมด</mark>

#### Rajabhat Lp U.DSPLD. 😑 A act66103001020142 -ปังบประมาณ 2566 --) ชื่อโครงการ: (103001020142) โครงการพัฒนาคุณภาพชีวิตและยกระดับเศรษฐกิจฐานราก พื้นที่ตำบลสบปราบ อำเภอสบปราบ จังหวัด Hello ลำปาง act66103001020142 [ แก้ไข] [ เปลี่ยนรหัสค่าน ] 🕡 🔍 Online หน้าแรก 😫พิมพ์รายงาน 🚳 Home งบประมาณโครงการ: 300.000.00 บาท 🔟 จัดท่า งนโครงกา ผลการเบิกจ่าย 7,000.00 บาท in și ท่ายอโครงกา 💷 สารสนเทศ ผลดำเนินงานกิจกรรม/วิธีดำเนินการ ชื่อกิจกรรม ตัวชีวัดความสำเร็จ /เป้าหมาย พื้นที่ดำเนินกิจกรรม รูปภาพกิจกรรม ลักษณะ กิจกรรม ระยะเวลาดำเนินการ เริ่มต้น-สิ้นสุด จัดทำผล โครงการ เสร็จสิ้นโครงการ 1 งเสริมอาชีพ 01 n.w. 66-28 n.w. 66 - กลุ่มวิสาหกิจชุมชน 100 คน ปิดโครงการ! ปิดโครงการ! ต้นทาง ปิดโครงการ

### 11.การพิมพ์รายงาน

## ภาพที่ 23 เมนูสารสนเพื่อพิมพ์รายงาน

หมายเลข 1 คลิกที่เมนูสารสนเทศ เลือก "รวมรายงาน"ก็จะแสดงรายงานดังภาพที่ 24

## ตัวอย่างรายงาน

### รายงานผลการดำเนินงานโครงการยุทธศาสตร์มหาวิทยาลัยราชภัฏเพื่อการพัฒนาท้องถิ่น

มหาวิทยาลัยราชภัฏลำปาง ปีงบประมาณ 2566

ชื่อโครงการ: โครงการพัฒนาคุณภาพชีวิตและยกระดับเศรษฐกิจฐานราก พื้นที่ตำบลสบปราบ อำเภอสบปราบ จังหวัดลำปาง ผู้รับผิดขอบโครงการ:

1.อ.มานิตย์ ทดสอบ

**งบประมาณโครงการ:** 300,000.00 บาท

**ผลการเบิกจ่าย:** 7,000.00 บาท ร้อยละการเบิกจ่าย:2.33

### ผลการดำเนินงานกิจกรรม

### 1.กิจกรรมส่งเสริมอาชิพ

| ลักษณะกิจกรรม:                               | ต้นทา              | 4            |                           |         |                                     |
|----------------------------------------------|--------------------|--------------|---------------------------|---------|-------------------------------------|
| เริ่มต้น-สิ้นสุด:                            | 01 ก               | .พ. 66-28 ก  | .w. 66                    |         |                                     |
| เป้าหมาย:                                    | 100.0              | 0 คน         |                           |         |                                     |
| ผลการดำเนินงาน:                              | 70.00              | ) คน         |                           |         |                                     |
| ผลการใช้จ่าย:                                | 7,000              | 0.00 บาท     |                           |         |                                     |
| ความสำเร็จตามเป้าหม                          | าย: 70.00          | 9%           |                           |         |                                     |
| สรุปรายละเอียดการดำ<br>พื้นที่ดำเนินกิจกรรม: | าเนินงาน: ได้รับเ  | าวามร่วมมือจ | วากชุมชนในพื้น <b>ท</b> ์ | 1       |                                     |
| ชื่อผู้รับบริการ                             | หมู่บ้าน/<br>ชุมชน | ตำบล         | อำเภอ                     | จังหวัด | สภาพปัญหาชุมชน/พื้นที่ (Pain Point) |
| กลุ่มวิสาหกิจชุมชน                           | บ้านทุ่งรวงทอง     | สบปราบ       | สบปราบ                    | ล้ำปาง  | ปัญหาในชุมชน บ้านทุ่งรวงทอง         |

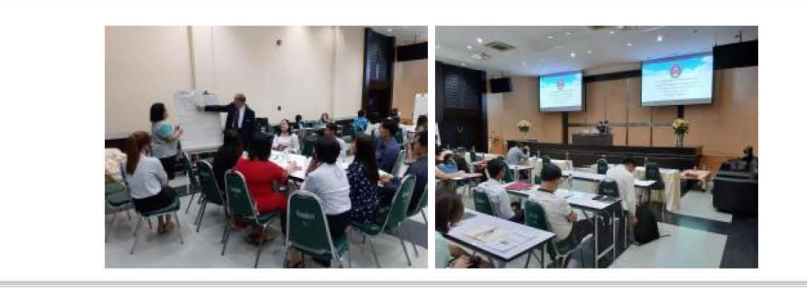

| ลักษณะกิจกรรม:                           | กลาง                | ทาง         |        |         |                                     |  |  |  |
|------------------------------------------|---------------------|-------------|--------|---------|-------------------------------------|--|--|--|
| เริ่มต้น-สิ้นสุด:                        | 01 ก                | .พ. 66-28 ก | .w. 66 |         |                                     |  |  |  |
| เป้าหมาย:                                | 100.0               | 100.00 คน   |        |         |                                     |  |  |  |
| ผลการดำเนินงาน:                          | 0.00                | คน          |        |         |                                     |  |  |  |
| ผลการใช้จ่าย:                            | 0.00                | 0.00 บาท    |        |         |                                     |  |  |  |
| ความสำเร็จตามเป้า                        | เหมาย: 0.00         | %           |        |         |                                     |  |  |  |
| สรุปรายละเอียดกา<br>พื้นที่ดำเนินกิจกรร: | รดำเนินงาน: -<br>ม: |             |        |         |                                     |  |  |  |
| ชื่อผู้รับบริการ                         | หมู่บ้าน/<br>ชุมชน  | ตำบล        | อำเภอ  | จังหวัด | สภาพปัญหาชุมชน/พื้นที่ (Pain Point) |  |  |  |
|                                          |                     |             |        | 101     |                                     |  |  |  |

### ไม่มีภาพในกิจกรรมนี้!

| 3.กิจกรรมยกระ | ดับผล | ติภัณ | ฑ์ค | รังที่ | 2 |
|---------------|-------|-------|-----|--------|---|
|               |       |       |     |        |   |

| ลักษณะกิจกรรม:    | ปลายทาง                |
|-------------------|------------------------|
| เริ่มต้น-สิ้นสุด: | 01 ก.พ. 66-31 มี.ค. 65 |
| เป้าหมาย:         | 100.00 คน              |

คู่มือการใช้งานระบบจัดทำโครงการยุทธศาสตร์ มหาวิทยาลัยราชภัฏเพื่อการพัฒนาท้องถิ่น สำหรับผู้จัดทำโครงการ กองนโยบายและแผน มหาวิทยาลัยราชภัฏลำปาง (ปรับปรุง ปี 2568)

| ผลการดำเนินงาน:<br>ผลการใช้จ่าย:<br>ความสำเร็จตามเป้าหร | 0.00<br>0.00<br>มาย: 0.00 | คน<br>บาท<br>% |       |         |                                     |
|---------------------------------------------------------|---------------------------|----------------|-------|---------|-------------------------------------|
| สรุปรายละเอียดการด์<br>พื้นที่ดำเนินกิจกรรม:            | ำเนินงาน: -               |                |       |         |                                     |
| ชื่อผู้รับบริการ                                        | หมู่บ้าน/<br>ชุมชน        | ตำบล           | อำเภอ | จังหวัด | สภาพปัญหาขุมชน/พื้นที่ (Pain Point) |
| ไม่ได้กำหนดพื้นที่ผู้รับบริก<br>ไม่มีภาพในกิจกรรมนี้!   | าร!                       |                |       |         | ,                                   |

### ผลผลิตโครงการ

| ผลิตที่ 1                         |          |                          |
|-----------------------------------|----------|--------------------------|
| <b>ประเภทตัวชี้วัด:</b> เชิงปริมา | ณ        |                          |
| ค่าเป้าหมาย: 1 ครั้ง              |          |                          |
| ผลสำเร็จ                          |          |                          |
| ณ สิ้นไตรมาส                      | ผลสำเร็จ | ชื่อเอกสาร/ข้อมูลอ้างอิง |
| Incruise 1                        | 1        | 1.เอกสารการดำเนินงาน     |
| ณรมาส I                           | T 6134   | 2.เอกสารประกอบการประชุม  |
| ้มลิตที่ 2                        |          |                          |
| <b>ประเภทตัวชี้วัด:</b> เชิงปริมา | ณ        |                          |
| ค่าเป้าหมาย: 1 ครั้ง              |          |                          |
| ผลสำเร็จ                          |          |                          |
| ณ สิ้นไตรมาส                      | ผลสำเร็จ | ชื่อเอกสาร/ข้อมูลอ้างอิง |
| ข้าร่วมโครงการ                    |          |                          |
| <b>ประเภทตัวชี้วัด:</b> เชิงปริมา | ณ        |                          |
| ค่าเป้าหมาย: 200 คน               |          |                          |
| ผลสำเร็จ                          |          |                          |
| ณ สิ้นไตรมาส                      | ผลสำเร็จ | ชื่อเอกสาร/ข้อมูลอ้างอิง |
| ไตรมาส 1                          | 50 คน    | 1.รายงานผลการอบรม        |
|                                   |          |                          |
| าเร็จของแลลัพธ์โครงการ            |          |                          |
| ลัพธ์ตัวชี้วัด 1                  |          |                          |
| <b>ประเภทตัวชี้วัด:</b> เชิงปริมา | ณ        |                          |
| ด่าเป้าหมาย 1 ครั้ง               |          |                          |

| ค่าเป้าหมาย: 1<br>ผลสำเร็จ | กรั้ง    |                          |
|----------------------------|----------|--------------------------|
| ณ สิ้นไตรมาส               | ผลสำเร็จ | ชื่อเอกสาร/ข้อมูลอ้างอิง |
| ไตรมาส 1                   | 2 ครั้ง  | 1.ทดสอบรายการหลักฐาน     |

2.ผลลัพธ์ตัวชี้วัด 2

| ประเภทตัวชี้วัด:<br>ค่าเป้าหมาย: | เซิงปริมาณ<br>1 ครั้ง |          |                          |
|----------------------------------|-----------------------|----------|--------------------------|
| ผลสำเร็จ                         |                       |          |                          |
| ณ สิ้นไตรมาส                     |                       | ผลสำเร็จ | ชื่อเอกสาร/ข้อมูลอ้างอิง |

|              | (3. C        |          |                          |
|--------------|--------------|----------|--------------------------|
| ่าเป้าหมาย:  | 50 ครัวเรือน |          |                          |
| เลสำเร็จ     |              |          |                          |
| ณ สิ้นไตรมาส |              | ผลสำเร็จ | ชื่อเอกสาร/ข้อมูลอ้างอิง |

### สรุปผลการบรรลุวัตถุประสงค์ของโครงการ

### ผลกระทบที่เกิดขึ้นในพื้นที่ (Impact)

1.ผลกระทบที่เกิดขึ้นในพื้นที่ (Impact) 2.ผลกระทบที่เกิดขึ้นในพื้นที่ (Impact)

### การ Keep Contact ในพื้นที่

1.การ Keep Contact ในพื้นที่ 2.การ Keep Contact ในพื้นที่

### Key Success Factors

1. Key Success Factors 2. Key Success Factors

### ปัญหา อุปสรรค ข้อเสนอแนะ

1.ปัญหา อุปสรรค ข้อเสนอแนะ 2.ปัญหา อุปสรรค ข้อเสนอแนะ 3.ปัญหา อุปสรรค ข้อเสนอแนะ

| โปรดทราบและพิจารณา             | ทราบ/โปรดพิจารณา                |
|--------------------------------|---------------------------------|
| ลงชื่อ<br>()<br>หัวหน้าโครงการ | ลงชื่อ<br>()<br>หัวหน้าหน่วยงาน |
|                                | r                               |
| ทราบ/โปรดพิจารณาเห็นชอบ        | ทราบ/เห็นชอบ                    |

ลงชื่อ...... (.....) ผู้อำนวยการกองนโยบายและแผน/ผู้ได้รับมอบหมาย

| ลงชื่อ               |                     |
|----------------------|---------------------|
| (                    | )                   |
| อธิการบดี/รองอธิการเ | เด็ที่ได้รับมอบหมาย |

U = d= t= .00 00 43 00.00.00

ภาพที่ 24 แสดงข้อมูลรายงานโครงการ

### ปัญหาที่พบบ่อย

1.มีการคัดลอกตัวหนังสือวางในช่องตัวเลข จึงทำให้ระบบตรวจสอบและไม่ให้บันทึก

2.มีการคัดลอกข้อความจำนวนมากจากแหล่งภายนอกเข้ามาใส่ใน Form

3.มีบันทึกข้อมูลไม่ครบถ้วน จึงไม่สามารถกดปุ่มส่งข้อมูล รอบ 6 เดือน หรือ 12 เดือน ปี 2568 ได้ เช่น ยัง จัดทำผลผลิตโครงการ หรือ ผลลัพธ์โครงการไม่แล้วเสร็จ เป็นต้น ซึ่งระบบจะทำการแจ้งเตือน รายการที่ยัง บันทึกไม่เสร็จ ให้กลับไปจัดทำให้แล้วเสร็จแล้วทำการบันทึกใหม่